# Programmation WEB Introduction à SVN

Programmation licence

IUT de Fontainebleau

26 septembre 2014

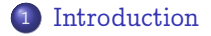

- 2 Notions de Bases
- 3 Cycle d'utilisation
- 4 Gestion des fichiers

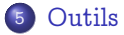

# Introduction

- 2 Notions de Bases
- 3 Cycle d'utilisation
- 4 Gestion des fichiers

# 5 Outils

#### Introduction Notions de Bases

Cycle d'utilisation Gestion des fichiers Outils

# SVN?

Subversion est un logiciel de gestion de sources et de contrôle de versions. Ce type de programmes a plusieurs fonctions, notamment :

- → Garder un historique des différentes versions des fichiers d'un projet;
- ∼→ Permettre le retour à une version antérieure quelconque; Revert
- → Garder un historique des modifications avec leur nature, leur date, leur auteur...;
- Permettre un accès souple à ces fichiers, en local ou via un réseau;
- ✓ Permettre à des utilisateurs distincts et souvent distants de travailler ensemble sur les mêmes fichiers.

https://subversion.apache.org/

#### Introduction

Notions de Bases Cycle d'utilisation Gestion des fichiers Outils

# Points forts

- $\rightsquigarrow$  Multiplateforme;
- $\longrightarrow$  Logiciel libre;
- $\rightsquigarrow$  Centralisée;
- $\longrightarrow$  Utilisation et son administration faciles;
- $\rightsquigarrow$  Plusieurs modes d'accès distants, dont SSH et WebDAV via Apache.

Vocabulaire Opérations

### Dépot

Emplacement central où sont stockées toutes les données relatives aux projets gérés. Le dépôt est accédé via une URL locale ou distant.

### Projets

Au sein d'un dépôt se trouvent un ou plusieurs projets. À chaque projet correspond en général un répertoire situé à la racine du dépôt et qui contient lui-même les fichiers et dossiers du projet proprement dit.

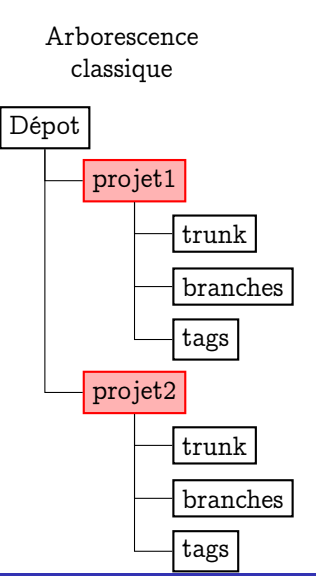

**Vocabulaire** Opérations

### Copie de travail

La copie de travail est un répertoire situé en local sur le poste de l'utilisateur et qui contient une copie d'une révision donnée des fichiers du dépôt. C'est cette copie qui sert de base de travail et qui est modifiée en local avant d'être importée (sauvegardée) vers le dépôt.

### Révisions

Chaque modification faite au dépôt constitue une révision. Le numéro de révision commence à 1 et augmente de 1 à chaque opération. Sa valeur n'a aucune importance, mais c'est un indicateur qui permet de revenir à une version donnée d'un ou plusieurs fichiers.

Vocabulaire Opérations

#### import

Cette opération consiste à importer dans le dépôt (sur le serveur) des fichiers. Cette opération ne se fait en général qu'une fois par projet.

#### checkout

Le checkout est l'opération qui consiste à récupérer pour la première fois les fichiers déjà existant au sein d'un projet du dépôt. Cette opération ne se fait en général qu'une fois par projet. Le résultat est une copie de travail.

#### update

L'update consiste à synchroniser la copie de travail locale avec le dépôt en récupérant la dernière version des fichiers du dépôt. C'est à cette occasion que des conflits de version peuvent apparaître.

Vocabulaire Opérations

#### commit

Un commit est l'opération inverse d'un update. Elle consiste à mettre à jour le dépôt à partir de la copie de travail locale. Une nouvelle révision est alors créée. Un log (simple message texte contenant une description des modifications effectuées) doit être saisi à cette occasion. À noter que pour qu'un commit soit possible, il faut que la copie de travail corresponde à la dernière version du dépôt (modifications locales exceptées). Si ce n'est pas le cas, il est nécessaire d'effectuer d'abord un update et de résoudre les conflits éventuels avant de réessayer le commit.

**Initilisation du projet** Mises à jour Versions antérieures

# Initilisation coté serveur

# • Création du dépôt (Serveur)

#### svn create

[root@portable\_denis brouillon]# svnadmin create depot [root@portable\_denis brouillon]# ls depot README.txt conf db format hooks locks [root@portable\_denis brouillon]# ■

# • Import (facultatif)

#### svn import

[root@portable\_denis brouillon]# svn import -m "init projet" projet/ file:///run /media/denis/disk-externe/brouillon/depot/ Ajout projet/main.c

Révision l propagée. [root@portable denis brouillon]# [

Programmation licence

Programmation WEB

Initilisation du projet Mises à jour Versions antérieures

# Récupération d'une copie de travail

### svn checkout

[denis@portable\_denis disk-externe]\$ svn co https://dwarves.iut-fbleau.fr/svn/Test --username monnerat A Test/trunk A Test/branches A Test/tags A Test/trunk/essai.txt A Test/trunk/toto.html Révision 3 extraite. [denis@portable\_denis disk-externe]\$ ]

Initilisation du projet Mises à jour Versions antérieures

Synchronisation dépot  $\rightsquigarrow$  copie locale

### svn update

[denis@portable\_denis trunk]\$ svn update Mise à jour de .' : A index.html Actualisé à la révision 4. [denis@portable\_denis trunk]\$ []

Initilisation du projet Mises à jour Versions antérieures

Synchronisation copie local  $\rightsquigarrow$  dépôt

#### svn commit

[denis@portable\_denis trunk]\$ svn commit -m "modif index.html" Envoi Index.html Transmission des données . Révision 5 propagée. [denis@portable\_denis trunk]\$ []

Initilisation du projet Mises à jour Versions antérieures

# Récupération Versions antérieures

# • La dernière version

#### svn revert

```
[denis@portable_denis trunk]$ svn revert index.html
[denis@portable_denis trunk]$ []
```

### • Une révision quelconque

### svn update -r numrev

```
[denis@portable_denis trunk]$ svn update -r 2 index.html
Mise à jour de 'index.html' :
D index.html
Actualisé à la révision 2.
[denis@portable_denis trunk]$ []
```

Initilisation du projet Mises à jour Versions antérieures

# Informations sur une copie

#### svn info

```
[denis@portable denis trunk]$ syn update
Mise à jour de '.' :
Δ
     index.html
Actualisé à la révision 6.
[denis@portable denis trunk]$ svn info
Chemin : .
Chemin racine de la copie de travail : /run/media/denis/disk-externe/Test
URL : https://dwarves.iut fbleau.fr/svn/Test/trunk
Relative URL: ^/trunk
Racine du dépôt : https://dwarves.iut-fbleau.fr/svn/Test
UUID du dépôt : f1b0018a-5d1e-4324-b167-ce8765e36b31
Révision : 6
Type de nœud : répertoire
Tâche programmée : normale
Auteur de la dernière modification : monnerat
Révision de la dernière modification : 6
Date de la dernière modification: 2014-09-26 14:29:19 +0200 (ven. 26 sept. 2014)
```

[denis@portable\_denis trunk]\$

Ajout, suppression Conflits

# Gestion des fichiers

### Ajout

### svn add

```
[denis@portable_denis trunk]$ svn add new.php
A new.php
[denis@portable_denis trunk]$ svn commit -m "ajout fichier new.php"
Ajout new.php
Transmission des données .
Révision 7 propagée.
[denis@portable_denis trunk]$ ■
```

# Suppression

### svn delete

```
[denis@portable_denis trunk]$ svn delete new.php
D new.php
[denis@portable_denis trunk]$ svn commit -m "suppression new.php"
Suppression new.php
Révision 8 propagée.
```

```
[denis@portable_denis trunk]$
```

Ajout, suppression Conflits

# Gestion des fichiers

### Renommage

#### svn mv

```
[denis@portable_denis trunk]$ svn mv essai.txt foo.txt
A foo.txt
D essai.txt
[denis@portable_denis trunk]$ svn commit -m ""
Suppression essai.txt
Ajout foo.txt
Révision 9 propagée.
```

[denis@portable\_denis trunk]\$

Ajout, suppression Conflits

# Conflits

La copie a déjà été mise à jour.

```
[denis@portable_denis trunk]$ svn commit -m "commit foo.txt"
Envoi foo.txt
Transmission des données .svn: E155011: Échec de la propagation (commit), détails :
svn: E155011: Fichier '/run/media/denis/disk-externe/Test/trunk/foo.txt' obsolète
svn: E170004: File '/trunk/foo.txt' is out of date
[denis@portable_denis trunk]$ ■
```

Il faut faire un update et mettre en concurrence les deux versions. Si Subversion ne peut pas résoudre tout seul le conflit :

```
[denis@portable_denis trunk]$ svn commit -m "commit foo.txt"
Envoi Too.txt
Transmission des données .svn: E155011: Échec de la propagation (commit), détails :
svn: E155011: Fichier '/run/media/denis/disk externe/Test/trunk/foo.txt' obsolète
svn: E170004: File '/trunk/foo.txt' is out of date
[denis@portable_denis trunk]$ svn update
Mise à jour de <sup>T</sup>.':
C foo.txt
Actualisé à la révision 10.
```

Ajout, suppression Conflits

# Résolution

[denis@portable\_denis trunk]\$ ls foo.txt foo.txt.mine foo.txt.r15 foo.txt.r16 index.html toto.html [denis@portable\_denis trunk]\$ ■

Ajout, suppression Conflits

copie du fichier tel qu'il se trouvait dans votre copie de travail. foo.txt.mine en local, avant de faire l'update. C'est la version que vous souhaitiez "commiter" avant de détecter un conflit version du fichier pour la révision 15, c'est à dire lors de votre foo.txt.r15 dernier update. C'est la version qui a servi de base pour les deux utilisateurs du dépôt qui ont travaillé en parallèle version du fichier pour la révision 16, c'est à dire la version foo.txt.r16 actuellement dans le dépôt. Il s'agit de la version modifiée par un autre utilisateur, "commitée" avant votre update et dont le contenu est à l'origine du conflit foo.txt version qui, en quelque sorte "résume" les trois autres en faisant apparaître les différences entre versions au sein d'un seul fichier

Ajout, suppression Conflits

On résout à la main en éditant le fichier.

| <<<<<<            | .mine         |
|-------------------|---------------|
| Denis             |               |
| Pierre            |               |
| >>>>>><br>foo.txt | .r16<br>(END) |
| ch ch c           |               |

et on marque le conflit résolu avant de "commiter".

```
[denis@portable_denis trunk]$ less foo.txt
[denis@portable_denis trunk]$ vim foo.txt
[denis@portable_denis trunk]$ svn resolved foo.txt
Conflit sur 'foo.txt' résolu
[denis@portable_denis trunk]$ svn commit -m "resolution"
Envoi foo.txt
Transmission des données .
Révision 17 propagée.
[denis@portable_denis trunk]$ ■
```

#### Informations Branches Hooks Scripts

# Informations

| svn help   | aide de svn                                       |
|------------|---------------------------------------------------|
| svn info   | informations sur la copie de travail              |
| svn log    | historique                                        |
| svn blame  | historique ligne par ligne (révisions et auteurs) |
| svn status | état de la copie depuis le dernier update         |
| svn list   | liste d'un dépôt distant                          |

Informations **Branches** Hooks Scripts Clients svn

- Traditionnellement, le repertoire principal (la branche principale, le tronc) est placé dans le repertoire *trunk*.
- On peut créer des branches de développements différentes, placées usuellement dans le repertoire *branches*.

Pour créer une branche, on copie le tronc (souvent) dans une nouvelle branche :

#### svn copy

```
[denis@portable_denis Test]$ svn copy trunk branches/mabranche
A branches/mabranche
[denis@portable_denis Test]$ svn commit -m "fork mabranche"
Ajout branches/mabranche
```

```
Révision 22 propagée.
[denis@portable_denis Test]$ ls branches/mabranche/
foo.txt index.html toto.html
[denis@portable_denis Test]$ ■
```

Informations **Branches** Hooks Scripts Clients svn

### Pour changer de branche :

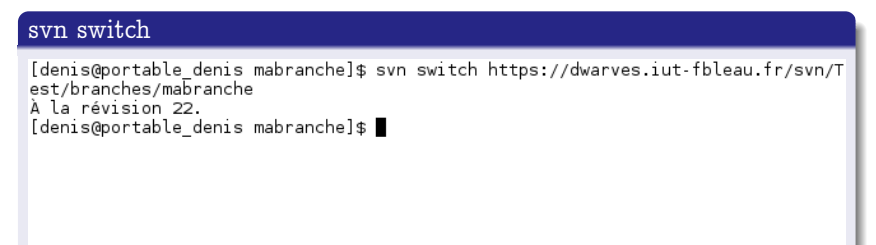

Sur le même principe, on peut créer des Tags, c'est à dire des instantanés de l'état d'un dépôt.

On peut également fusionner des branches avec l'option svn merge.

Informations Branches **Hooks Scripts** Clients svn

# Hooks Scripts

Sur le serveur, des *scripts* personnalisées peuvent être exécutés juste avant ou après un commit (il y a d'autres évenements). très pratique, par exemple pour :

- Mettre la version en production automatiquement.
- Envoyer un mail.
- indenter les sources automatiquement avant le commit.
- ...

Informations Branches Hooks Scripts Clients svn

# Clients svn

- La console et la commande svn.
- TortoiseSVN
- ...

Il existe de nombreux outils graphiques, ou de plugins pour éditeurs de texte ou navigateurs de fichiers.

Informations Branches Hooks Scripts Clients svn

# Un exemple sous linux avec rapidsvn : http://rapidsvn.tigris.org/

| Fichier Affichage Dépôt Modifier Ir                                                                                       | formations Signets | Extras Aide | )        |           |        |      |  |  |  |
|----------------------------------------------------------------------------------------------------|--------------------|-------------|----------|-----------|--------|------|--|--|--|
| : A 😠 A A A V   A S   B                                                                                                   |                    |             |          |           |        |      |  |  |  |
| 🔻 📃 Signets                                                                                                    | Nom 🔻              | Révision    | Dernière | ré Auteur | Statut | Stat |  |  |  |
| ► III JSVN                                                                                                    | 🗃 .                | 22          | 22       | monnerat  |        |      |  |  |  |
|                                                                                                    | 🚞 branches         | 22          | 22       | monnerat  |        |      |  |  |  |
|                                                                                                    | 🔁 tags             | 22          | 1        | USVN      |        |      |  |  |  |
|                                                                                                    | 🗀 trunk            | 22          | 17       | monnerat  |        |      |  |  |  |
|                                                                                                    |                    |             |          |           |        |      |  |  |  |
| Eventor : Recuperor                                                                                                    |                    |             |          |           |        |      |  |  |  |
| Erreur : Erreur pendant l'exécution de l'action : Unexpected HTTP status 405 'Method Not Allowed' on 'JsvnTest'           |                    |             |          |           |        |      |  |  |  |
| Additional errors:<br>Échec de la requête PROPFIND sur YsvnTest' : 405 Method Not Allowed<br>Prêt                         |                    |             |          |           |        |      |  |  |  |
| Exécuter : Récupérer                                                                                                    |                    |             |          |           |        |      |  |  |  |
| Ajouté: /home/denis/SVN/SVN/tags                                                                                          |                    |             |          |           |        |      |  |  |  |
| Ajoute: /home/denis/svis/svi/tank<br>Ajoute: /home/denis/svis/svi/tank                                                    |                    |             |          |           |        |      |  |  |  |
| Ajouté: /home/denis/SVN/SVN/branches/mabranche                                                                            |                    |             |          |           |        |      |  |  |  |
| Ajouté: /home/denis/SVN/SVN/trunk/toto.                                                                                   | html               |             |          |           |        |      |  |  |  |
| Ajouté: /home/denis/SVN/SVN/trunk/index.html                                                                              |                    |             |          |           |        |      |  |  |  |
| Ajouté: /home/denis/SVIV/SVIV/branches/mabranche/footxt                                                                   |                    |             |          |           |        |      |  |  |  |
| Ajoute: /nome/genis/svii/svii/srancnes/mabrancne/toto.ntmi<br>Ajoute: /home/denis/svii/svii/branches/mabranche/index.html |                    |             |          |           |        |      |  |  |  |
| Mis à jour: /home/denis/SVN/SVN                                                                                           |                    |             |          |           |        |      |  |  |  |
| Mise à jour<br>Prôt                                                                                                    |                    |             |          |           |        |      |  |  |  |
|                                                                                                    |                    |             |          |           |        | - 1  |  |  |  |
|                                                                                                    |                    |             |          |           |        |      |  |  |  |
| Prêt                                                                                                    |                    |             |          |           |        |      |  |  |  |